## To Register as a Coach for your School

To register as a Coach you will need an FFA number. If you do not have an FFA number go to <u>https://live.myfootballclub.com.au/Signup/FFAMemberSignup.aspx?StartAt=Waivers</u> and start the process.

If you have an FFA number but cannot remember it go to https://live.myfootballclub.com.au/Signup/FFAMemberSignup.aspx

Once you have your FFA number, select Coaches/Register to your Club at

http://myfootballclub.com.au/

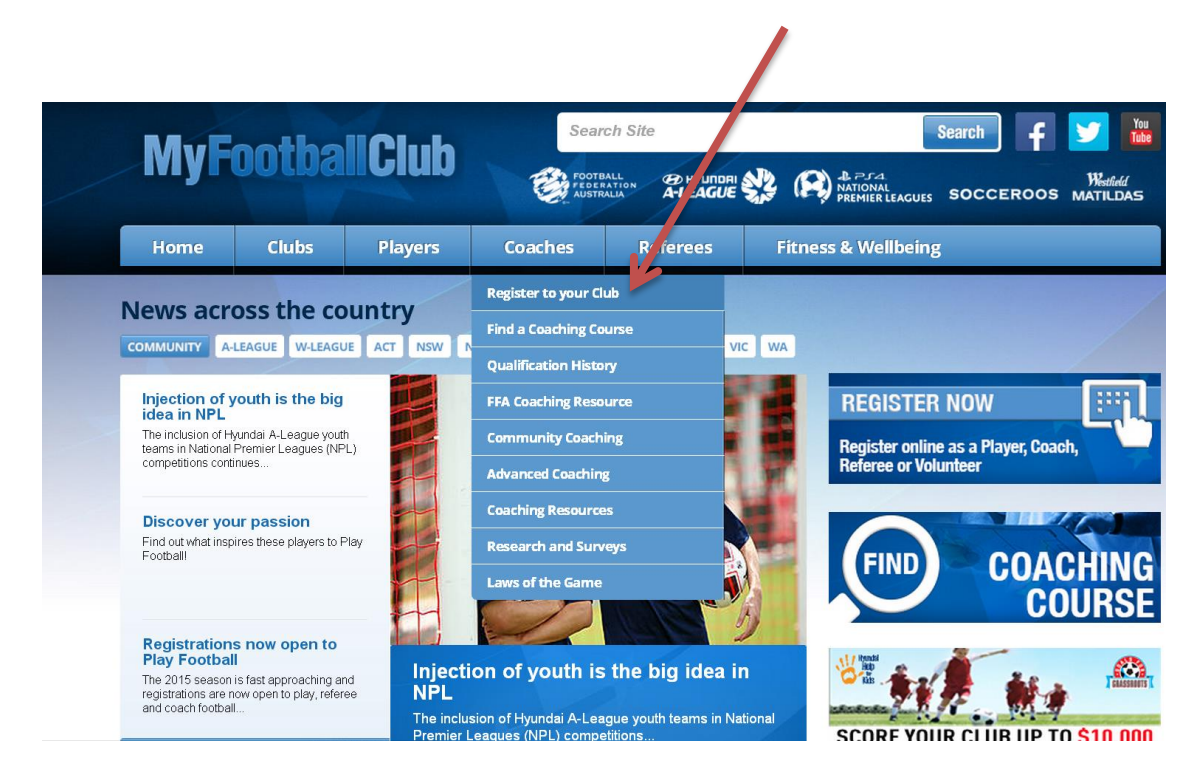

Login with you FFA number and password. If you have forgotten your password follow the prompts to reset it. If this fails you will be given a phone number to call for assistance.

Once you login you will see this screen:

| Ty Details           | Welcome M                                                                                                    | r John H                                                                               | larpas (7102                                                                                     | 4756)                                                                                       |                                                                    |                                                    |                                   | Log-Ou                                                         |
|----------------------|----------------------------------------------------------------------------------------------------|----------------------------------------------------------------------------------------|--------------------------------------------------------------------------------------------------|---------------------------------------------------------------------------------------------|--------------------------------------------------------------------|----------------------------------------------------|-----------------------------------|----------------------------------------------------------------|
| legistration Details |                                                                                                    |                                                                                        |                                                                                                  |                                                                                             | _                                                                  | _                                                  | _                                 |                                                                |
| 22                   | Member Details                                                                                                    |                                                                                        |                                                                                                  | _                                                                                           |                                                                    |                                                    |                                   |                                                                |
| Registration         | First Name:                                                                                                    | John                                                                                   |                                                                                                  |                                                                                             |                                                                    |                                                    |                                   |                                                                |
|                      | Last Name:                                                                                                    | Harpas                                                                                 |                                                                                                  |                                                                                             | Desistar                                                           |                                                    |                                   |                                                                |
|                      | Birth Date:                                                                                                    |                                                                                        |                                                                                                  |                                                                                             | Register                                                           |                                                    |                                   |                                                                |
|                      | FFA Number:                                                                                                    |                                                                                        |                                                                                                  |                                                                                             |                                                                    |                                                    |                                   |                                                                |
|                      | Gender:                                                                                                    |                                                                                        |                                                                                                  |                                                                                             |                                                                    |                                                    |                                   |                                                                |
|                      |                                                                                                    |                                                                                        |                                                                                                  |                                                                                             |                                                                    |                                                    |                                   |                                                                |
|                      | My Invoices                                                                                                    |                                                                                        |                                                                                                  |                                                                                             |                                                                    |                                                    |                                   |                                                                |
|                      | No S                                                                                                    | itatus                                                                                 | Date                                                                                             | View                                                                                        | Pay Nor                                                            | , D                                                | elete                             | T & C's                                                        |
|                      | 2894975 8                                                                                                    | lot Paid                                                                               | 12-03-2015                                                                                       | View                                                                                        |                                                                    | 0                                                  | elete                             | View                                                           |
|                      |                                                                                                    |                                                                                        |                                                                                                  |                                                                                             |                                                                    |                                                    |                                   |                                                                |
|                      | 2813210 F                                                                                                    | aid                                                                                    | 27-02-2015                                                                                       | View                                                                                        | 2.0                                                                |                                                    |                                   | View                                                           |
|                      | 2813210 F<br>2656138 F                                                                                                    | taid<br>taid                                                                           | 27-02-2015<br>10-02-2015                                                                         | View<br>View                                                                                |                                                                    |                                                    |                                   | View                                                           |
|                      | 2813210 F<br>2656138 F<br>2327976 F                                                                                                    | Paid<br>Paid<br>Paid                                                                   | 27-02-2015<br>10-02-2015<br>24-07-2014                                                           | View<br>View                                                                                |                                                                    |                                                    |                                   | View                                                           |
|                      | 2813210 F<br>2656138 F<br>2327976 F<br>2058650 F                                                                                                    | Paid<br>Paid<br>Paid<br>Paid                                                           | 27-02-2015<br>10-02-2015<br>24-07-2014<br>27-02-2014                                             | View<br>View<br>View                                                                        |                                                                    |                                                    |                                   | View<br>View<br>View                                           |
|                      | 2813210 F<br>2656138 F<br>2327976 F<br>2058650 F                                                                                                    | raid<br>Paid<br>Paid<br>Paid                                                           | 27-02-2015<br>10-02-2015<br>24-07-2014<br>27-02-2014                                             | View<br>View<br>View                                                                        |                                                                    |                                                    | Page                              | View<br>View<br>View<br>View                                   |
|                      | 2813210 F<br>2656138 F<br>2327976 F<br>2058650 F                                                                                                    | raid<br>Paid<br>Paid                                                                   | 27-02-2015<br>10-02-2015<br>24-07-2014<br>27-02-2014                                             | View<br>View<br>View<br>View                                                                |                                                                    |                                                    | Page                              | View<br>View<br>View<br>View<br>1 of 1 (S items)               |
|                      | 2813210 F<br>2656138 F<br>2327976 F<br>2058650 F<br>14 4 =                                                                                                    | raid<br>Paid<br>Paid<br>Paid                                                           | 27-02-2015<br>10-02-2015<br>24-07-2014<br>27-02-2014                                             | View<br>View<br>View<br>View                                                                |                                                                    |                                                    | Page                              | View<br>View<br>View<br>View<br>1 of 1 (S items)               |
|                      | 2813210 F<br>2656138 F<br>2327976 F<br>2058650 F<br>14 4 =                                                                                                    | raid<br>Faid<br>Faid<br>Faid<br>Fions<br>Isation Nam                                   | 27-02-2015<br>10-02-2015<br>24-07-2014<br>27-02-2014<br>27-02-2014                               | View<br>View<br>View<br>View<br>Invoice No                                                  | Valid From                                                         | Valid To                                           | Page<br>Questions                 | View<br>View<br>View<br>View<br>1 of 1 (S items)<br>Deregister |
|                      | 2813210 F<br>2656138 F<br>2327976 F<br>2058650 F<br>14 4<br>My Registra<br>Player FFSA                                                                                  | raid<br>Paid<br>Paid<br>Paid<br>Cions<br>Isation Nam                                   | 27-02-2015<br>10-02-2015<br>24-07-2014<br>27-02-2014<br>*<br>*<br>*<br>*<br>*<br>*<br>*          | View<br>View<br>View<br>View<br>Invoice No<br>2894975                                       | Valid From<br>12:03-2015                                           | Valid To<br>31-12-2015                             | Page<br>Questions                 | View<br>View<br>View<br>View<br>I of I (5 items)<br>Deregister |
|                      | 2013210 F<br>2656138 F<br>2027976 F<br>2058650 F<br>14 4 =                                                                                                    | raid<br>raid<br>raid<br>raid<br>tions<br>isation Nam<br>- NWJSA<br>NWJSA<br>NWJSA      | 27-02-2015<br>10-02-2015<br>24-07-2014<br>27-02-2014<br>Status<br>Declined<br>Declined<br>Astron | View<br>View<br>View<br>View<br>Invoice Ne<br>2894975<br>2813210                            | Valid From<br>12-03-2015<br>27-02-2015                             | Valid To<br>31-12-2015<br>31-12-2015               | Page<br>Questions                 | View<br>View<br>View<br>1 of 1 (5 items)<br>Deregister         |
|                      | 2013210 F<br>2656138 F<br>2027976 F<br>2058650 F<br>14 4 =<br>Role Oryan<br>Player FFSA<br>Member Foobu                                                                 | raid<br>raid<br>raid<br>tions<br>isation Nam<br>NWJSA<br>NWJSA<br>III Federa           | 27-02-2015<br>10-02-2015<br>24-07-2014<br>27-02-2014<br>Status<br>Declined<br>Active             | View   View   View   View   View   1mvoice No   2894975   2813210                           | Valid From<br>12-03-2015<br>27-02-2015<br>14-03-2010               | Valid To<br>31-12-2015<br>31-12-2015               | Page<br>Questions<br>Edit         | View<br>View<br>View<br>View<br>Deregister                     |
|                      | 2013210 F<br>2656138 F<br>2027976 F<br>2058650 F<br>14 <b>4</b><br><b>14 <b>4</b><br/>Flayer FFSA<br/>Player FFSA<br/>Player FFSA<br/>Nember Footb<br/>Caach Fulher</b> | raid<br>Paid<br>Paid<br>Nors<br>Isation Nam<br>NWJSA<br>NWJSA<br>Il Federa<br>n United | 27-02-2015<br>10-02-2015<br>24-07-2014<br>27-02-2014<br>\$tatus<br>Declined<br>Active<br>Active  | View   View   View   View   View   View   Search   Invoice No   2894975   2813210   2e56138 | Valid From<br>12-03-2015<br>27-02-2015<br>14-03-2010<br>10-02-2015 | Valid To<br>31-12-2015<br>31-12-2015<br>31-12-2015 | Page<br>Questions<br>Edit<br>Edit | View<br>View<br>View<br>I of I (Sitems)<br>Deregister          |

Click on the Register button. This will take you to your contact details. Ensure details are correct and select Next.

You will go to the Select Registration Screen.

- Step 1. Type your school name and select from drop down
- Step 2. Select Coach and answer question regarding accreditation
- Step 3. Select Volunteer

Step 4. Click on Add Packages. The Volunteer package will appear in the table and Steps2 and 3 may reset as per this screen shot:

| Selec        | t Registrati                                   | on                        |                                                                                                    | _                                                                    | _                                                  |                                                                        | Lo                                                 |
|--------------|------------------------------------------------|---------------------------|----------------------------------------------------------------------------------------------------|----------------------------------------------------------------------|----------------------------------------------------|------------------------------------------------------------------------|----------------------------------------------------|
| CC           |                                                | SELECT                    | TERMS & CONDITIONS                                                                                              | PAYMENT                                                              | AQ                                                 | DDITIONAL UESTIONS                                                     | FINISH                                             |
| Step<br>Step | 1: FFSA - N<br>2: Select F                     | IWJSA U16 Girls           | C Se<br>be<br>vol                                                                                               | arch for your Club I<br>displayed. You ther<br>lunteer then select t | by typing it's n<br>select the Ro<br>he Level(usua | ame and a list of mat<br>le which can be playe<br>lly age-based), then | tching clubs wi<br>er, referee or<br>click on Add. |
| Step         | 3: Select F                                    | egistration Packa         | IGE 🔻 😨                                                                                                    |                                                                      |                                                    |                                                                        |                                                    |
|              |                                                |                           | and the state of the state of the state of the state of the state of the state of the state of the state of the |                                                                      |                                                    |                                                                        |                                                    |
| Step         | 4: Add Pa                                      | ckages Click on           | the Next button be                                                                                              | elow to proceed                                                      |                                                    |                                                                        |                                                    |
| Step         | 4: Add Pa<br>Packages<br>Club                  | ckages Click on<br>Role   | the Next button bo                                                                                              | elow to proceed<br>Package                                           | Price                                              | Fee Breakdown                                                          |                                                    |
| Step<br>FFS/ | 4: Add Pa<br>Packages<br>Club<br>A - NWJSA U16 | Click on<br>Role<br>Coach | the Next button bo<br>Type<br>Outdoor                                                                           | e <b>low to proceed</b><br>Package<br>Coach                          | <b>Price</b><br>\$0.00                             | Fee Breakdown                                                          | Delete                                             |

Click Next.

Acknowledge Terms and Conditions.

Select Next at Payment screen.

You will see the Additional Questions screen

| -ootball                                                                                                    | GIUD                                                                                                    |                                                                                                    |                |
|----------------------------------------------------------------------------------------------------|----------------------------------------------------------------------------------------------------|----------------------------------------------------------------------------------------------------|----------------|
| A d d                                                                                                    | itional Questions                                                                                                    |                                                                                                    |                |
| Pleas                                                                                                    | ONTACT SELECT TER<br>DETAILS REGISTRATION COND<br>answer the questions below, then click on 'Save A                                                                                                    | MS & PAYMENT CUE                                                                                                    | STIONAL FINISH |
| The<br>or un<br>sets<br>prox<br>prox<br>Ease<br>and<br>undat<br>or et<br>stat<br>(vert<br>shall<br>thist<br>shall<br>undat<br>undat<br>und | Note all referration SA stipulates that any person that holds a "Prescribed<br>is must compute a criminal history assessment which includes a policy<br>ment is also outlined below." A prescribed portion is: All people who<br>might to children and are not directly supervised. Manage or supervises a<br>block by regulation (child protection services, education services, health a<br>tripose of the service of the childry persons or calculate and in which the<br>takes, or a portion that only necelose, work that is not for the exclusive<br>dual basis. A person who is a policy of factor and the schware<br>dual basis. A person who is a policy of factor are serviced taken is a<br>trapes a person (whether pield or unpubl) to cosh, instruct or otherwise has<br>screening process. (a) obtain from the applicant is completed and signal<br>of a writing, (c) interview the applicant to ensure suitability for the role<br>by Record Check (OKERC) (a national summary of an individual's official<br>er screening process in facts were spin than the origin to the individual's<br>official er-screening is elset every 2 years from the date of the initial nations | Position', se outlined below, involving a parson 17 years of ag-<br>ded. The esemption to undetsking a criminal listory<br>have regular contact with children or regular work in close<br>hyperanel. How excess to records in relation to children that a<br>virkes, disbility services, count orders, and proceedings). <sup>see</sup><br>on working or volumetering for a short-team event or a sturbary of<br>apying a position in which all work involving children in<br>is ordinarily nonphysical contact with the children. A person whe<br>benefit of children and is not provided to any child on an<br>e FFSA and its a efficient of a sociations shill not employ<br>a direct contact with a child without first undetaking the follow<br>from Official Registration. Form () check the applicant's referee<br>and for working with children; and (d) obtain a National Criminal<br>whitory). 33 The FFSA and its advised to associations<br>schildren associations shill a sociations<br>which neutrator or otherwise have direct contact with a child,<br>police dued. | а<br>          |
|                                                                                                    | Date of Issue                                                                                                    | HE                                                                                                    |                |
|                                                                                                    | Reference Number                                                                                                    | HK                                                                                                    |                |
|                                                                                                    | Expiry Date                                                                                                    | HE                                                                                                    |                |
|                                                                                                    | I am a SAPOL employee                                                                                                    | * No                                                                                                    |                |
|                                                                                                    |                                                                                                    | Ves 🗌                                                                                                    |                |
|                                                                                                    | I am a registered teacher                                                                                                    | * 10                                                                                                    |                |
|                                                                                                    |                                                                                                    | Ves                                                                                                    |                |
|                                                                                                    | I have annied for a new National Criminal Histor                                                                                                    | Check and have provided this                                                                                                    |                |
|                                                                                                    |                                                                                                    | 1104                                                                                                    |                |
|                                                                                                    | to my Club or FFSA                                                                                                    | No                                                                                                    |                |

Answer all Additional Questions. You will need Police Certificate or be a registered Teacher /SAPOL employee to proceed.

Police Certificate expiry date is 3 years after issue date.

Select Save All Answers

Your School Registrar will receive notice of your registration application.

If you have any problems, please phone Tracey Dycer at FFSA 8340 3088

Tracey.dycer@ffsa.com.au